| Fase         | Forklaring                                                | Navigation                      |
|--------------|-----------------------------------------------------------|---------------------------------|
| Bestil       | Tilgå FMK via de tre prikker på det Ordinationsoversigten |                                 |
| medicin via  | i medicinmodulet og Tryk på indkøbskurven øverst til      | FMK (Fælles Medicinkort) 밫      |
| FMK          | højre.                                                    |                                 |
|              |                                                           |                                 |
| Bestil       | Du ser et overblik over præparater, der kan bestilles via |                                 |
| medicin      | FMK.                                                      | Receptfornyelse / genbestilling |
|              |                                                           |                                 |
| Udvælg den   | Cura finder selv ud af hvilke bestillinger der skal til   |                                 |
| medicin der  | skal til læge med apmodning om recepter), og fivlike der  |                                 |
| SKal         | sker nå haggrund af FMK hestillings og                    |                                 |
| Destines     | udleveringsoplysninger.                                   |                                 |
|              |                                                           |                                 |
|              | Det fremgår på de enkelte præparater, hvorvidt der er     | Delvis udleveret 1/2            |
|              | en åben recept, og hvor mange genudleveringer der er      |                                 |
|              | lavet på recepten.                                        |                                 |
|              |                                                           |                                 |
|              | Ordinationer der er markeret til genbestilling under      |                                 |
|              | dispensering, fremgår med dette "bestillingsikon"         |                                 |
|              | Tilføi de enkelte proporator til indkøbskupy ved at       |                                 |
|              | trukke nå det grønne plus - Eiern præparatet fra          |                                 |
|              | indkøbskurven, ved at trykke på det røde kryds            |                                 |
|              |                                                           |                                 |
| Gå til       | Når du har valgt de præparater, der skal bestilles        | .0                              |
| Bestilling   | trykker du på den fyldte indkøbskurv.                     | ¥.                              |
|              |                                                           |                                 |
| Udfyld       | Du skal nu udfylde den nødvendige information før du      |                                 |
| bestilling   | sender bestilling afsted.                                 |                                 |
|              | Leveringsmetoden 'Til borgers hiem med bud' kan           | Udleveringsmetode *             |
|              | ændres via FMK valgliste der kommer frem når du           | TIL BORGERS HJEM MED BUD        |
|              | prikker på "Udleveringsmetode"                            |                                 |
|              |                                                           |                                 |
|              | Hvis "foretrukket apotek" er udfyldt i borgers stamdata,  | Leveringsapotek *               |
|              | så fremgår det som leveringsapotek, men det kan           |                                 |
|              | ændres.                                                   |                                 |
|              | Du kan anføre en bemærkning til apoteket.                 | Bemærkning til apotek           |
|              |                                                           |                                 |
| Afsend       | Tryk på papirflyveren for at sende din bestilling afsted. | <b>_</b>                        |
| bestilling   |                                                           |                                 |
| Overfør ny   | Nye effektueringer overføres til ibrugtagning via FMK     | Nye recepter/udleveringer       |
| effektuering |                                                           |                                 |
|              |                                                           | Vælg effektuering               |
|              |                                                           | Udleveret Indholdsstof / Form   |
|              |                                                           | FMK filmovertrukne tabletter    |
|              |                                                           |                                 |

## Medicin - Bestil medicin via FMK

## Ændringslog

| Version | Ændret af | Dato       | Ændringer                                                      |
|---------|-----------|------------|----------------------------------------------------------------|
| 2       | RTE       | 10/01.2023 | Mindre justeringer og<br>tilføjet "sat til bestilling<br>ikon" |
|         |           |            |                                                                |
|         |           |            |                                                                |
|         |           |            |                                                                |
|         |           |            |                                                                |
|         |           |            |                                                                |